# LAB 6: Xác thực dot1x dùng kiểu FAST

#### Mô tả

Bài lab này mô tả cách xác thực dot1x dùng cơ chế FAST, các thiết bị dùng trong bài bao gồm ACS của Cisco, wireless client adapter của Cisco, WLAN Controller và Lightweight Access Point.

Sơ đồ

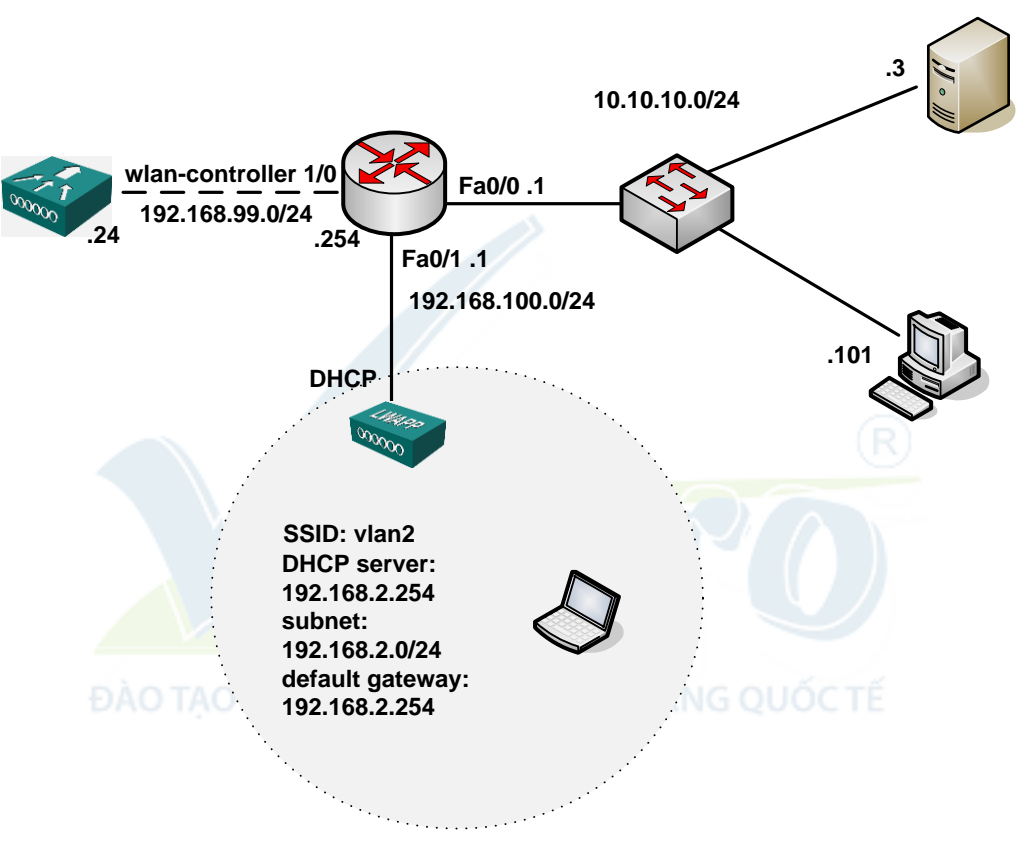

Hình 100

#### Thực hiện

#### Cấu hình cơ bản trên router:

```
C2811#sh run
Building configuration...
version 12.4
service timestamps debug datetime msec
service timestamps log datetime msec
no service password-encryption
!
hostname c2811
!
boot-start-marker
boot-end-marker
!
security authentication failure rate 5 log
enable secret 5 $1$QgGG$mjteEFA5x1onr2X3kuDp50
!
aaa session-id common
L
!
ip cef
no ip dhcp use vrf connected
ip dhcp excluded-address 192.168.100.1
ip dhcp excluded-address 10.10.10.1 10.10.10.100
ip dhcp excluded-address 192.168.2.1
ip dhcp excluded-address 192.168.2.254
ip dhcp pool 192.168.100.0
  network 192.168.100.0 255.255.255.0
  default-router 192.168.100.1
  option 43 ip 192.168.99.24
!
ip dhcp pool 10
  network 10.10.10.0 255.255.255.0
  default-router 10.10.10.1
!
ip dhcp pool vlan2
  network 192.168.2.0 255.255.255.0
  default-router 192.168.2.254
```

```
!
multilink bundle-name authenticated
!
username admin password 0 admin
1
interface FastEthernet0/0
ip address 10.10.10.1 255.255.255.0
duplex auto
 speed auto
1
interface FastEthernet0/1
ip address 192.168.100.1 255.255.255.0
ip virtual-reassembly
duplex auto
speed auto
!
interface Serial0/0/0
no ip address
shutdown
 clock rate 2000000
1
interface Serial0/0/1
no ip address
shutdown
clock rate 2000000
!
interface wlan-controller1/0
no ip addresss
shutdown
!
!
control-plane
!
line con 0
!
scheduler allocate 20000 1000
!
End
```

Trước khi thực hiện bài lab này yêu cầu cài đặt thành công phần mềm ACS trên server làm vai trò máy chủ xác thực.

#### Bước 1: Cấu hình cơ bản router 2811 và WLC module.

Cấu hình địa chỉ IP trên interface W1/0 của Router 2811.

```
c2811#configure terminal
Enter configuration commands, one per line. End with CNTL/Z.
c2811(config)#
c2811(config)#interface wlan-controller 1/0
c2811(config-if)#ip address 192.168.99.254 255.255.255.0
c2811(config-if)#no shut
c2811(config-if)#end
```

Truy cập vào WLC module từ Router 2811. c2811#service-module wlan-controller 1/0 session

```
Trying 192.168.99.254, 2066 ... Open
```

Cấu hình WLC từ chế độ SETUP MODE như hình 101.

Sau khi khởi động lại WLC, tiếp tục thực hiện các bước sau:

- a. Sau khi WLC khởi động xong, truy cập vào WLC từ Router 2811, nhập username cisco và password cisco để vào WLC.
- b. Để quay trở lại router 2811, nhấn tổ hợp phím ctrl+shift+6 thả ra và nhấn tiếp phím x.
- c. Kiểm tra đảm bảo Router có thể ping thấy WLC module.

```
c2811#ping 192.168.99.24
Type escape sequence to abort.
Sending 5, 100-byte ICMP Echos to 192.168.99.24, timeout is 2
seconds:
   !!!!!
Success rate is 100 percent (5/5), round-trip min/avg/max = 1/2/4
ms
c2811#service-module wlan-controller 1/0 session
```

Trying 192.168.99.254, 2066 ... Open

Từ PC ping WLC kiểm tra kết nối IP đã thông.

*Ghi chú*: cần đồng bộ thời gian giữa WLC module và router 2811, trong trường hợp này router 2811 sẽ được cấu hình trở thành bộ đồng bộ thời gian chính (source clock).

C2811#conf t

C2811(config)#ntp master 2

#### **Cisco Controller**

Welcome to the Cisco Wizard Configuration Tool Use the '-' character to backup System Name [Cisco ff:f6:a0]: NMWLC Enter Administrative User Name (24 characters max): cisco Enter Administrative Password (24 characters max): cisco Management Interface IP Address: 192.168.99.24 Management Interface Netmask: 255.255.255.0 Management Interface Default Router: 192.168.99.254 Management Interface VLAN Identifier (0 = untagged): 0 Management Interface Port Num [1]: 1 Management Interface DHCP Server IP Address: 192.168.99.24 AP Manager Interface IP Address: 192.168.99.25 AP-Manager is on Management subnet, using same values AP Manager Interface DHCP Server (192.168.99.24): 192.168.99.24 Virtual Gateway IP Address: 1.1.1.1 Mobility/RF Group Name: mg1 Network Name (SSID): w115 Allow Static IP Addresses [YES][no]: no Configure a RADIUS Server now? [YES][no]: no Warning! The default WLAN security policy requires a RADIUS server. Please see documentation for more details. Enter Country Code (enter 'help' for a list of countries) [US]: US Enable 802.11b Network [YES][no]: YES Enable 802.11a Network [YES] [no]: YES Enable 802.11g Network [YES] [no]: YES Enable Auto-RF [YES][no]: no Configuration saved! Resetting system with new configuration...

Hình 101

### Bước 2: Dùng PC cấu hình WLC bằng https.

Truy cập vào WLC bằng web, dùng firefox hoặc IE nhập vào <u>https://192.168.99.24</u>. Chọn Login, nhập username: cisco, password: cisco (username và password cấu hình trong bước 1) – hình 102.

|                       | Cisco Controller |         |          |       |
|-----------------------|------------------|---------|----------|-------|
|                       | User name:       | 🖸 cisco | <b>~</b> |       |
| Wireless<br>LAN Contr | Password:        | •••••   | d        |       |
|                       |                  |         |          | Logir |
|                       |                  | ОК      | Cancel   |       |

Hình 102

Cấu hình đồng bộ thời gian cho WLC với R2811 (hình 103).

| Cinco Stattung                              |                         |            |              |                                              |          |            | Save Co  | nfiguration   A | Ping   Logout   Refresh |  |
|---------------------------------------------|-------------------------|------------|--------------|----------------------------------------------|----------|------------|----------|-----------------|-------------------------|--|
| A.A.                                        | MONITOR                 | WLANS      | CONTROLLER   | WIRELESS                                     | SECURITY | MANAGEMENT | COMMANDS | HELP            |                         |  |
| Controller                                  | General                 |            |              |                                              |          |            |          |                 | Apply                   |  |
| General                                     | 802.3x Flo              | ow Contro  | ol Mode      | Disabled 💌                                   |          |            |          |                 |                         |  |
| Interfaces                                  | LWAPP Transport Mode    |            |              | Layer 3 🛩 (Current Operating Mode is Layer3) |          |            |          |                 |                         |  |
| Internal DHCP Server<br>Mobility Management | Ethernet Multicast Mode |            |              | Disabled 💌                                   | bled v   |            |          |                 |                         |  |
| Mobility Groups<br>Mobility Statistics      | Aggressiv               | e Load B   | alancing     | Enabled 💌                                    |          |            |          |                 |                         |  |
| Ports<br>Master Controller Mode             | Peer to Pe              | er Blocki  | ng Mode      | Disabled 💌                                   |          |            |          |                 |                         |  |
| Network Time Protocol                       | Over The                | Air Provis | ioning of AP | Enabled 💌                                    |          |            |          |                 |                         |  |
| Qu's Promes                                 | AP Fallbac              | *          |              | Enabled 💌                                    |          |            |          |                 |                         |  |
|                                             | Fast SSID               | change     |              | Disabled 💌                                   |          |            |          |                 |                         |  |
|                                             | Default Me              | obility Do | main Name    | mg1                                          |          |            |          |                 |                         |  |
|                                             | RF-Netwo                | rk Name    |              | mg1                                          |          |            |          |                 |                         |  |
|                                             | User Idle               | Timeout (  | (seconds)    | 300                                          |          |            |          |                 |                         |  |
|                                             | ARP Times               | out (seco  | nds)         | 300                                          |          |            |          |                 |                         |  |
|                                             | Web Radio               | is Auther  | ntication    | PAP 💌                                        |          |            |          |                 |                         |  |
| https://192.168.99.24/screens/b             | ase/ntpserver_lis       | t.html     |              |                                              |          |            |          | ۵               | Internet                |  |

Hình 103

Chọn New để khai báo thời gian mới cho server (hình 104), cần cấu hình để router 2811 là thiết bị cấp thời gian clock chủ đạo. Sử dụng lệnh:

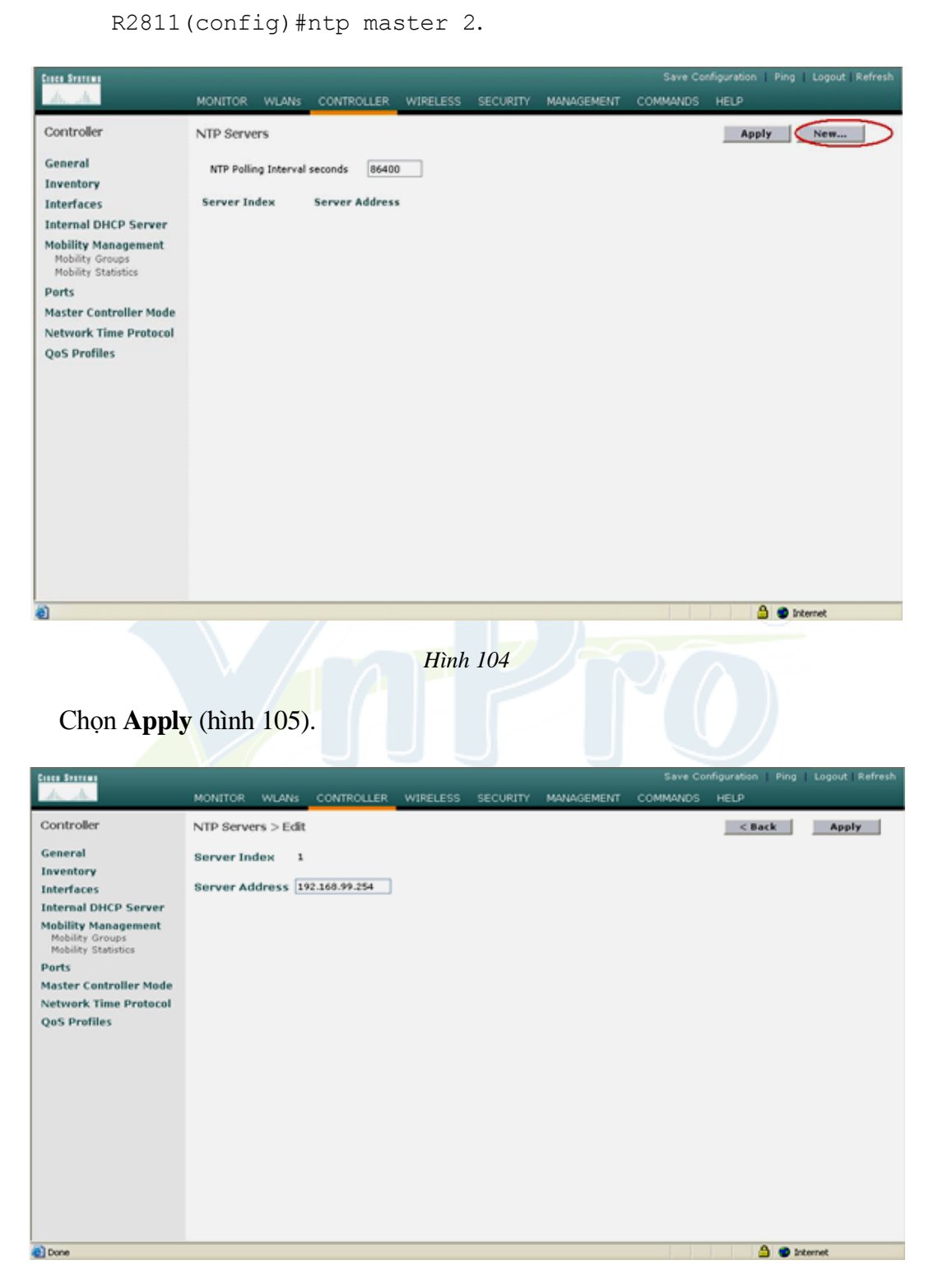

Hình 105

Khi LWAP bật lên sẽ được nhận địa chỉ IP từ Router 2811 cùng với option 43 chỉ sự tồn tại của WLAN Controller, quá trình đăng ký sẽ tự động thực hiện.

Khi quá trình đăng ký thành công thì trên WLC sẽ có kết quả như sau, chú ý cột Operational Status có trạng thái REG (registered – đã đăng ký) – hình 106.

| 🗿 Cisco - Microsoft Internet I                                          | Explorer                 |                  |                 |                |                                |                    | E 🗗 🔀            |
|-------------------------------------------------------------------------|--------------------------|------------------|-----------------|----------------|--------------------------------|--------------------|------------------|
| File Edit View Favorites To                                             | ools Help                |                  |                 |                |                                |                    |                  |
| 🔇 Back 🔹 🕥 - 💌 🙎                                                        | 👔 🏠 🔎 Search   👷 Favorit | es 🚱 🔗 🌺 🛙       | - 🛄 🛍           | 28             |                                |                    |                  |
| Address 1/192.168.99.24                                                 | screens/frameset.html    |                  |                 |                |                                | ~                  | 🔁 Go Links 🎽     |
| Cisco Systems                                                           | MONITOR WLANS CONT       |                  | SECURITY M      | ANAGEMENT COM  | Save Configurat<br>IMANDS HELF | tion   Ping  <br>) | Logout   Refresh |
| Wireless                                                                | All APs                  | $\sim$           |                 |                |                                |                    |                  |
| Access Points<br>All APs<br>802.11a Radios                              | Search by Ethernet MAC   |                  | Search          |                |                                |                    |                  |
| Bridging                                                                | AP Name                  | AP ID Et         | hernet MAC      | Admin Status   | Operational<br>Status          | Port               |                  |
| Rogues<br>Rogue APs<br>Known Rogue APs<br>Rogue Clients                 | AP001d.a27f.a562         | 3 00             | :1d:a2:7f:a5:62 | Enable         | REG                            | 1                  | Detail           |
| Adhoc Rogues                                                            |                          |                  |                 |                |                                |                    |                  |
| Clients<br>Global RF<br>802.11a Network<br>802.11b/g Network<br>802.11h |                          |                  |                 |                |                                |                    |                  |
| Country                                                                 |                          |                  |                 |                |                                |                    |                  |
| Timers                                                                  |                          |                  |                 |                |                                |                    |                  |
|                                                                         |                          |                  |                 |                |                                |                    |                  |
|                                                                         |                          |                  |                 |                |                                |                    |                  |
|                                                                         |                          | Hình             | 106.            |                |                                |                    |                  |
|                                                                         |                          |                  |                 |                |                                |                    |                  |
| Cấu hình cá                                                             | ia thông cấ aha          | Winalaga Cl      | iont (lain      | h 107)         |                                |                    |                  |
| Cau ninn ca                                                             | ac thong so cho          | wireless CI      | ient (nin       | n 107).        |                                |                    |                  |
| Chan C                                                                  | mtuollon > Int           | -                |                 |                |                                |                    |                  |
| - Chọn Cơ                                                               | ontroller > Inte         | erfaces > ne     | ew.             |                |                                |                    |                  |
|                                                                         |                          |                  |                 |                |                                |                    |                  |
| Casta Statem                                                            |                          |                  |                 |                | Save Configuration             | ons   Ping   1     | Logout Refresh   |
| A.A.                                                                    | MONITOR WLANS CON        | TROLLER WIRELESS | SECURITY M      | NAGEMENT COM   | MANDS HELP                     |                    |                  |
| Controller                                                              | Interfaces               |                  |                 |                |                                |                    | New              |
| General                                                                 | Interface Name           | VIAN Identifier  | IP Address      | Interface Type |                                |                    |                  |
| Inventory                                                               | ap-manager               | untegged         | 192.168.99.25   | Static         | Edit                           |                    |                  |
| Interfaces                                                              | management               | untagged         | 192.168.99.24   | Static         | Edt                            |                    |                  |
| Internal DHCP Server                                                    | virtual                  | N/A              | 1.1.1.1         | Static         | Edit                           |                    |                  |
| Mobility Management<br>Mobility Groups<br>Mobility Statistics           |                          |                  |                 |                |                                |                    |                  |
| Ports                                                                   |                          |                  |                 |                |                                |                    |                  |
| Master Controller Mode                                                  |                          |                  |                 |                |                                |                    |                  |
| Network Time Protocol                                                   |                          |                  |                 |                |                                |                    |                  |

Hình 107

**QoS Profiles** 

Nhập tên Interface và VLAN (trong trường hợp này giả định wireless client dùng vlan2 có địa chỉ mạng 192.168.2.0/24) sau đó click **Apply.** 

Cửa sổ sau sẽ xuất hiện sau khi đã nhập vào tên Interface và VLAN.

Nhập địa chỉ IP (địa chỉ này đại diện một giao tiếp trên thiết bị WLC), Netmask, Gateway và địa chỉ IP của DHCP Server, click **Apply** (hình 108).

| Cases Statutes                                                                                                    |                                           |                 |                  |              |                         | Save Co              | ofiguration Pin    | g   Logout i Refresh |  |  |
|----------------------------------------------------------------------------------------------------|-------------------------------------------|-----------------|------------------|--------------|-------------------------|----------------------|--------------------|----------------------|--|--|
| h h                                                                                                    | MONITOR WEARS                             | CONTROLLER      | WIRELESS         | SECURITY     | MANAGEMENT              | COMMANDS             | HELP               |                      |  |  |
| Controller                                                                                                    | Interfaces > Edit                         |                 |                  |              |                         |                      | < liack            | Apply                |  |  |
| General                                                                                                    | General Information                       | n               |                  |              |                         |                      |                    |                      |  |  |
| Inventory<br>Interfaces                                                                                                    | Interface Name                            | vlan2           |                  | 10           |                         |                      |                    |                      |  |  |
| Internal DHCP Server                                                                                                    | Interface Address                         |                 |                  |              |                         |                      |                    |                      |  |  |
| Mobility Management<br>Mobility Groups                                                                                                    | VLAN Identifier                           | 2               | 12               | _            |                         |                      |                    |                      |  |  |
| Ports                                                                                                    | IP Address                                | 192.            | 168.2.1          | dia chi cua  | AP giao tiep voi cac v  | vireless client      |                    |                      |  |  |
| Master Controller Mode                                                                                                    | Netmask                                   | 255.            | 255.255.0        | ip nay da    | at cho sub int wian-cor | nbroi bren router    |                    |                      |  |  |
| Network Time Protocol<br>QoS Profiles                                                                                                    | Gateway                                   | 192.            | 168.2.254        | client       |                         |                      |                    |                      |  |  |
|                                                                                                    | Physical Informatio                       | n               |                  |              |                         |                      |                    |                      |  |  |
|                                                                                                    | Port Number 1                             |                 |                  |              |                         |                      |                    |                      |  |  |
|                                                                                                    | DHCP Information                          |                 |                  |              |                         |                      |                    |                      |  |  |
|                                                                                                    | Primary DHCP Server                       | 192.            | 168.100.1        | dia c        | IN CUB DHCP (Rouber2)   | k8 phaitoi dic CHICI | 0                  |                      |  |  |
|                                                                                                    | secondary once serv                       | 0.0.1           |                  |              |                         |                      |                    |                      |  |  |
|                                                                                                    | Access Control List                       | Free            |                  |              |                         |                      |                    |                      |  |  |
|                                                                                                    | Note: Changing the Inter                  | face parameters | causes the WL    | ANs to be    |                         |                      |                    |                      |  |  |
|                                                                                                    | temporarily disabled and<br>some clients. | thus may result | in loss of conne | ectivity for |                         |                      |                    |                      |  |  |
| Date                                                                                                    |                                           |                 |                  |              |                         |                      | A                  | Internet             |  |  |
| Ket qua tin                                                                                                    | u duộc (mim                               | 109).           |                  |              |                         | Save Co              | onfiguration   Pic | ng   Logout   Refres |  |  |
| A.A.                                                                                                    | MONITOR WLANE                             | CONTROLLER      | WIRELESS         | SECURITY     | MANAGEMENT              | COMMANDS             | HELP               |                      |  |  |
| Controller                                                                                                    | Interfaces                                |                 | Q                |              |                         |                      |                    | New                  |  |  |
| preserve and a second second s |                                           |                 |                  |              |                         |                      |                    |                      |  |  |
| General                                                                                                    | Interface Name                            | ¥L.             | AN Identifier    | IP Address   | Interface               | Туре                 |                    |                      |  |  |
| Inventory                                                                                                    | ap-manager                                | unt             | agged            | 192.168.99.2 | 25 Static               | Edit                 |                    |                      |  |  |
| Interfaces                                                                                                    | management                                | unt             | agged            | 192.168.99.3 | 24 Static               | 103                  |                    |                      |  |  |
| Internal DHCP Server                                                                                                    | virtual                                   | N/3             | k                | 1.1.1.1      | Static                  | Edit                 |                    |                      |  |  |
| Mobility Management<br>Mobility Groups                                                                                                    | vian2                                     | 2               |                  | 192.168.2.1  | Dynamic                 | Edd Ed               | BX SCO             |                      |  |  |
| Mobility Statistics                                                                                                    |                                           |                 |                  |              |                         |                      | 10                 |                      |  |  |
| Ports                                                                                                    |                                           |                 |                  |              |                         |                      |                    |                      |  |  |
| Master Controller Mode                                                                                                    |                                           |                 |                  |              |                         |                      |                    |                      |  |  |
| Network Time Protocol                                                                                                    |                                           |                 |                  |              |                         |                      |                    |                      |  |  |
| QoS Profiles                                                                                                    |                                           |                 |                  |              |                         |                      |                    |                      |  |  |
|                                                                                                    |                                           |                 |                  |              |                         |                      |                    |                      |  |  |
|                                                                                                    |                                           |                 |                  |              |                         |                      |                    |                      |  |  |
|                                                                                                    |                                           |                 |                  |              |                         |                      |                    |                      |  |  |
|                                                                                                    |                                           |                 |                  |              |                         |                      |                    |                      |  |  |

- Chọn tab WLANs trên thanh menu ở góc trên cửa sổ, và click New...
- Nhập vào service set identifier (SSID). Trong ví dụ này, ta nhập vào SSID tên là vlan2.
   Click Apply.
- Chọn vlan2 từ thanh thực đơn Interface Name ở cuối cửa sổ, và click Apply (hình 110).

Trong trường hợp này, SSID vlan2 được kết hợp với Interface Name vlan2.

| Cines Systems  | MONITOR WLANS CO                       | NTROLLER WIRELESS SECURITY                | Save Co<br>MANAGEMENT COMMANDS     | vliguration   Ping   Logout   Refre<br>HELP                                                                                       |  |  |  |  |
|----------------|----------------------------------------|-------------------------------------------|------------------------------------|----------------------------------------------------------------------------------------------------|--|--|--|--|
| WLANs          | WLANs > Edit                           |                                           |                                    | < Back Apply                                                                                                    |  |  |  |  |
| WLANS<br>WLANS | WLAN ID                                | 2                                         |                                    |                                                                                                    |  |  |  |  |
| AP Groups VLAN | General Policies                       | vianz                                     | Security Policies                  |                                                                                                    |  |  |  |  |
|                | Radio Policy<br>Admin Status           | All                                       | Layer 2 Security                   | WPA                                                                                                    |  |  |  |  |
|                | Session Timeout (secs)                 | 1800                                      |                                    | MAC Filtering                                                                                                    |  |  |  |  |
|                | WMM Policy                             | Disabled                                  | Layer 3 Security                   | Web Policy *                                                                                                    |  |  |  |  |
|                | 7920 Phone Support<br>Broadcast SSID   | Enabled                                   | * Web Policy cannot b              | e used in combination with IPsec                                                                                                  |  |  |  |  |
|                | Allow AAA Override<br>Client Exclusion | Enabled ** 60                             | and L2TP.<br>** When client exclus | and L2TP.<br>** When client exclusion is enabled, a timeout value of<br>targe means infinity/will convice administrative override |  |  |  |  |
|                | DHCP Server<br>DHCP Addr. Assignment   | Override                                  | to reset excluded clier            | its)                                                                                                    |  |  |  |  |
|                | Interface Name                         | vlan2                                     |                                    |                                                                                                    |  |  |  |  |
|                | Radius Servers                         |                                           |                                    |                                                                                                    |  |  |  |  |
|                |                                        | Authentication Servers Accounting Servers |                                    |                                                                                                    |  |  |  |  |
|                | Server 1                               | IP:10.10.10.3, Port:1812 V none V         |                                    |                                                                                                    |  |  |  |  |
| Done           |                                        |                                           |                                    | 🔒 💣 Internet                                                                                                    |  |  |  |  |

ĐÀO TẠO CHUYỆN GIẢ CHUYỆN GIẢ

Trên router 2811, cấu hình thêm cổng phục vụ cho lớp mạng 192.168.2.0/24 qua vlan2 đồng thời cấu hình DHCP server cho lớp mạng này.

```
R1(config)# interface wlan-controller1/0.2
R1(config-subif)# encapsulation dot1Q 2
R1(config-subif)# ip address 192.168.2.254 255.255.0
```

Cấu hình DHCP server trên router cấp địa chỉ động cho lớp mạng 192.168.2.0/24

```
C2811#conf t
C2811(config)#ip dhcp pool vlan2
C2811(config-dhcp)#network 192.168.2.0 255.255.255.0
C2811(config-dhcp)#default-router 192.168.2.254
```

#### Bước 3: Cấu hình các tham số xác thực dot1x trên WLC.

Chon Security  $\rightarrow$  New (hình 111).

| Cinca Searcas                                                                                                    |                    |                | -       |            | Save Configuration   Ping   Logout |       |     |
|----------------------------------------------------------------------------------------------------|--------------------|----------------|---------|------------|------------------------------------|-------|-----|
| MONITOR WI                                                                                                    | LANS CONTROLLER    | WIRELESS       | ECURITY | MANAGEMENT | COMMANDS                           | HELP  |     |
| Security RADIUS Auth                                                                                                    | entication Servers |                |         |            |                                    | Apply | New |
| AAA Call Station I<br>General<br>RADBIS Authentication                                                                                                    | D Type IP Address  | *              |         |            |                                    |       |     |
| RADIUS Accounting Credentials C<br>Local Net Users                                                                                                    | Caching 🔲          |                |         |            |                                    |       |     |
| MAC Filtering Use AES Key<br>Disabled Clients User Login Policies                                                                                                    | Wrap               |                |         |            |                                    |       |     |
| AP Policies Network Man                                                                                                    | agement Server     | Server Address | Port    | Admin      | itatus                             |       |     |
| Access Control Lists                                                                                                    |                    |                |         |            |                                    |       |     |
| Web Auth Certificate                                                                                                    |                    |                |         |            |                                    |       |     |
| Wireless Protection<br>Policies<br>Trusted AP Policies<br>Rogue Policies<br>Standard Signatures<br>Custom Signatures<br>Client Exclusion Policies<br>AP Authentication |                    |                |         |            |                                    |       |     |

Hình 111

## LabPro Wireless

Khai báo sự tồn tại của ACS server (đóng vai trò máy chủ xác thực Radius) - hình 112

| Cases Systems                                                       | MONITOR WLANS CONTR       | OLLER WIRELESS SECURITY | Save Co<br>MANAGEMENT COMMANDS | nfiguration Ping Logo<br>HELP |
|---------------------------------------------------------------------|---------------------------|-------------------------|--------------------------------|-------------------------------|
| Security                                                            | RADIUS Authentication Ser | vers > New              |                                | < Back A                      |
| AAA<br>General                                                      | Server Index (Priority)   | 2 💌                     |                                |                               |
| RADIUS Authentication<br>RADIUS Accounting<br>Local Net Users       | Server IPAddress          | 10.10.10.3              | Picua Radius Server            |                               |
| MAC Filtering<br>Disabled Clients                                   | Shared Secret Format      | ASCII 💌                 |                                |                               |
| User Login Policies<br>AP Policies                                  | Shared Secret             |                         |                                |                               |
| Access Control Lists                                                | Confirm Shared            | Francisco               |                                | -                             |
| Web Auth Certificate                                                | Secret                    | •••••                   |                                |                               |
| Wireless Protection<br>Policies                                     | Key Wrap                  |                         |                                |                               |
| Rogue Policies<br>Standard Signatures                               | Port Number               | 1812                    |                                |                               |
| Custom Signatures<br>Client Exclusion Policies<br>AP Authentication | Server Status             | Enabled 💌               |                                |                               |
|                                                                     | Support for RFC 3576      | Enabled 💌               |                                |                               |
|                                                                     | Retransmit Timeout        | 2 seconds               |                                |                               |
|                                                                     | Network User              | Enable                  |                                |                               |

Hình 112

### Chọn Apply (hình 113).

| Einen Serren                                                                                                    | MONITOR                                                          | WANS O                                                                          |           | WIRELESS S     | ECURITY      | MANAGEMENT | Save Co        | nfiguration   P | ing   Logout   Refres |
|----------------------------------------------------------------------------------------------------|------------------------------------------------------------------|---------------------------------------------------------------------------------|-----------|----------------|--------------|------------|----------------|-----------------|-----------------------|
| Security<br>AAA<br>General<br>RADIUS Authenbication<br>RADIUS Authenbication<br>RADIUS Authenbication<br>MAC Filtering<br>Disabled Clients<br>User Login Policies<br>AP Policies<br>AP Policies<br>AP Control Lists<br>Web Auth Certificate<br>Wireless Protection<br>Policies<br>Trusted AP Policies<br>Rogue Policies<br>Standard Signatures<br>Client Exclusion Policies<br>AP Authentication | RADIUS /<br>Call Stati<br>Credenti<br>Use AES<br>Network<br>User | WLAS C<br>Authentikation<br>on ID Type<br>als Caching<br>Key Wrap<br>Management | n Servers | Server Address | Port<br>1812 | Admin t    | itatus<br>Edit | Remove Ping     | New                   |
| Done                                                                                                    |                                                                  |                                                                                 |           |                |              |            |                | ۵ (             | 🕽 Internet            |

Hình 113

### Cấu hình xác thực FAST.

Vào WLANs để chọn kiểu xác thực. Dùng edit để chỉnh sửa thông tin của SSID vlan2 (hình 114).

|                                  | MONITO     | R WLANS          | CONTROLLER        | WIRELESS      | SECURITY        | MANAGEMENT      | Save Co<br>COMMANDS | HELP | Fing Lo | gout Ref            |
|----------------------------------|------------|------------------|-------------------|---------------|-----------------|-----------------|---------------------|------|---------|---------------------|
| VLANs                            | WLANS      | a                |                   |               |                 |                 |                     |      | N       | ew                  |
| WLANS<br>WLANS<br>AP Groups VLAN | WLAN<br>ID | WLAN SSID        |                   |               | Admin<br>Status | Security Polici | es                  |      |         |                     |
|                                  | 1          | managemen        | ¢                 |               | Enabled         | 802.1X          |                     | Edd  | Semove  | Mobility<br>Anchors |
|                                  | 2          | vlan2            |                   |               | Enabled         |                 |                     | Edit | Remove  | Mobility<br>Anchors |
|                                  | * WLAN I   | 10s \$-16 will n | ot be pushed to 1 | 1130,1200 and | 1240 AP model   |                 |                     |      |         |                     |

Hình 114

Chọn 802.1X trong phần Layer 2 security (hình 115). Trong phần server1 chọn 10.10.10.3 (hình 116).

| 🔏 Cisco - Windows Internet | Explorer                         |                                           | <u>_ 문 ×</u>                                                       |
|----------------------------|----------------------------------|-------------------------------------------|--------------------------------------------------------------------|
| 🕞 🗢 💌 https://192.         | 168.99.24/screens/frameset.html  | 🗾 😵 Certi                                 | tificate Error 🛛 🔄 🍾 🕒 Bing 🖉 🖓                                    |
| Eile Edit View Favorites   | Tools Help 🛛 🗙 🐑 -               |                                           |                                                                    |
| 🖕 Favorites 🛛 🚖 🏉 Sug      | ggested Sites 🝷 🙋 Free Hotmail 🙋 | My Yahoo! 🙋 WebLH1 🙋 WebLH2 🙋 Y           | Yahoo! 🩋 Yahoo! Bookmarks 🤌 Yahoo! Mail 🧶 Web Slice Gallery 🔹      |
| Cisco                      |                                  |                                           | 🐴 • 🔝 - 🖃 🖶 • Page • Safety • Tools • 🕢 •                          |
| CISCO SYSTEMS              |                                  |                                           | Save Configuration   Ping   Logout   Refresh                       |
|                            | MONITOR WLANS CO                 | ONTROLLER WIRELESS SECURIT                | TY MANAGEMENT COMMANDS HELP                                        |
| WLANs                      | WLANs > Edit                     |                                           | < Back Apply                                                       |
| WLANS                      | WI AN TO                         | 2                                         |                                                                    |
| WLANs<br>AR Groups MLAN    | WLAN SSID                        | vlan2                                     |                                                                    |
| AP Groups VLAN             |                                  |                                           |                                                                    |
|                            | General Policies                 |                                           | Security Policies                                                  |
|                            | Radio Policy                     | All                                       | laver 2 Security 802.1X                                            |
|                            | Admin Status                     | Enabled                                   |                                                                    |
|                            | Session Timeout (secs)           | 1800                                      |                                                                    |
|                            | Quality of Service (QoS)         | Silver (best effort)                      | Layer 3 Security None                                              |
|                            | WMM Policy                       | Disabled 💌                                | Web Policy *                                                       |
|                            | 7920 Phone Support               | Client CAC Limit 🛛 AP CAC Lim             | nit                                                                |
|                            | Broadcast SSID                   | Enabled                                   |                                                                    |
|                            | Allow AAA Override               | Enabled                                   | * Web Policy cannot be used in combination with IPsec<br>and L2TP. |
|                            | Client Exclusion                 | Enabled ** 60                             | ** When client exclusion is enabled, a timeout value of            |
|                            | DHCP Server                      |                                           | to reset excluded clients)                                         |
|                            | DHCP Addr. Assignment            | Required                                  |                                                                    |
|                            | Interface Name                   | vlan2                                     |                                                                    |
|                            | Radius Servers                   |                                           |                                                                    |
|                            |                                  | Authentication Servers Account<br>Servers | ting<br>s                                                          |
| Done                       | Concert .                        | WI W                                      |                                                                    |
| Durie                      |                                  |                                           | <b></b> Internet   <b>₹</b> _ 100% ★                               |

Hình 115

## LabPro Wireless

| Cisco - Windows Internet Exp | lorer                         |                                              |                                                      |                                                                     |
|------------------------------|-------------------------------|----------------------------------------------|------------------------------------------------------|---------------------------------------------------------------------|
| 🕒 🗢 🖉 https://192.168.       | 99.24/screens/frameset.html   | 🗾 😵 Certificate Error                        | 🗟 😽 🗙 🔁 Bing                                         | P -                                                                 |
|                              | Tools Help 🛛 🗙 🐑 🗸            |                                              |                                                      |                                                                     |
| 🔶 Favorites 🛛 🚖 🏉 Sugges     | sted Sites 👻 🙋 Free Hotmail 💋 | My Yahoo! 🙋 WebLH1 🙋 WebLH2 🏉 Yahoo! 🥑 Yaho  | oo! Bookmarks 🛯 🙋 Yahoo! Mail                        | 💋 Web Slice Gallery 👻                                               |
| Cisco                        |                               |                                              | 🔄 🗄 • 🗟 • 🛋 🖶                                        | • Page • Safety • Tools • 🕢 • »                                     |
| CISCO SYSTEMS                |                               |                                              | Save Confi                                           | guration   Ping   Logout   Refresh                                  |
|                              | MONITOR WLANS CO              | NTROLLER WIRELESS SECURITY MANAGE            | EMENT COMMANDS I                                     | HELP                                                                |
| WLANs                        | Admin Status                  | ✓ Enabled                                    |                                                      | MAC Filtering                                                       |
|                              | Session Timeout (secs)        | 1800                                         |                                                      |                                                                     |
| WLANS<br>WLANS               | Quality of Service (QoS)      | Silver (best effort)                         | Layer 3 Security                                     | None                                                                |
| AP Groups VLAN               | WMM Policy                    | Disabled 💌                                   |                                                      | Web Policy *                                                        |
|                              | 7920 Phone Support            | Client CAC Limit CAP CAC Limit               |                                                      |                                                                     |
|                              | Broadcast SSID                | Enabled                                      | * Web Policy cannot be                               | used in combination with IPsec                                      |
|                              | Allow AAA Override            | Enabled                                      | and L2TP.                                            |                                                                     |
|                              | Client Exclusion              | Enabled ** 60<br>Timeout Value (secs)        | ** When client exclusion<br>zero means infinity(will | n is enabled, a timeout value of<br>require administrative override |
|                              | DHCP Server                   | 🗖 Override                                   | to reset excluded clients                            | 5)                                                                  |
|                              | DHCP Addr. Assignment         | Required                                     |                                                      |                                                                     |
|                              | Interface Name                | vlan2 💌                                      |                                                      |                                                                     |
|                              | Radius Servers                |                                              |                                                      |                                                                     |
|                              |                               | Authentication Servers Accounting<br>Servers |                                                      |                                                                     |
|                              | Server 1                      | IP:10.10.10.3, Port:1812                     |                                                      |                                                                     |
|                              | Server 2                      | none 🔻 none 🔻                                |                                                      |                                                                     |
|                              | Server 3                      | none 💌 none 💌                                |                                                      |                                                                     |
|                              | 802.1X Parameters             |                                              |                                                      |                                                                     |
|                              | 802.11 Data Encryption        | Type Key Size                                |                                                      |                                                                     |
|                              |                               | WEP 104 bits                                 |                                                      | <b>•</b>                                                            |
| Done                         |                               |                                              | 🛛 🔽 😵 Internet                                       | ✓▲ ▼ ● 100% ▼ //                                                    |
|                              |                               |                                              |                                                      |                                                                     |

Hình 116

Nhấn Apply, nếu có câu hiển thị thông báo các client đang kết nối sẽ bị đứt kết nối chọn OK.

Quan sát kết quả (hình 117).

| Cisco - Windows Internet Ex                       | plorer         |                 |                   |               |                 |                   |                       |                  |             | _ 8 ×                  |
|---------------------------------------------------|----------------|-----------------|-------------------|---------------|-----------------|-------------------|-----------------------|------------------|-------------|------------------------|
| 📀 🗢 💌 https://192.168                             | 8.99.24/screer | s/frameset.html |                   |               | 💌 😵 Certifica   | te Error 🛛 🗟 😽    | 🗙 🗔 Bing              |                  |             | <b>P</b> -             |
| <u>File E</u> dit <u>V</u> iew F <u>a</u> vorites | Tools Help     | ] × 🕲           | <b>*</b>          |               |                 |                   |                       |                  |             |                        |
| 🖌 🙀 Favorites 🛛 🚖 🏈 Sugge                         | ested Sites 👻  | 🧉 Free Hotmai   | 🙋 My Yahoo! 🧧     | WebLH1 🥭 V    | VebLH2 🙋 Yaho   | oo! 🙋 Yahoo! Book | marks 🙋 Yahoo! Mail 🍦 | 🦲 Web Slice      | e Gallery 🔻 |                        |
| 6 Cisco                                           |                |                 | 1                 |               |                 | ]                 | 🏠 • 🗟 • 🖃 🌧 •         | • <u>P</u> age • | Safety -    | T <u>o</u> ols • 🔞 • " |
| CISCO SYSTEMS                                     |                |                 |                   |               |                 |                   |                       | uration   F      | Ping   Lo   | gout Refresh           |
|                                                   | MONITOR        | R WLANS         | CONTROLLER        | WIRELESS      | SECURITY        | MANAGEMENT        | COMMANDS HE           | ELP              |             |                        |
| WLANs                                             | WLANs          |                 |                   |               |                 |                   |                       |                  | N           | ew                     |
| WLANs<br>WLANs                                    | WLAN<br>ID     | WLAN SSID       |                   |               | Admin<br>Status | Security Polic    | ies                   |                  |             |                        |
| AP Groups VLAN                                    | 1              | managemen       | t                 |               | Enabled         | 802.1X            |                       | Edit             | Remove      | Mobility<br>Anchors    |
|                                                   | 2              | vlan2           |                   |               | Enabled         | 802.1X            |                       | Edit             | Remove      | Mobility<br>Anchors    |
|                                                   | * WLAN I       | Ds 9-16 will n  | ot be pushed to 1 | .130,1200 and | 1240 AP model   | ls.               |                       |                  |             |                        |

Hình 117

### Cấu hình trên ACS hỗ trợ xác thực bằng FAST.

Truy nhập vào đường liên kết cấu hình ACS (hình 118).

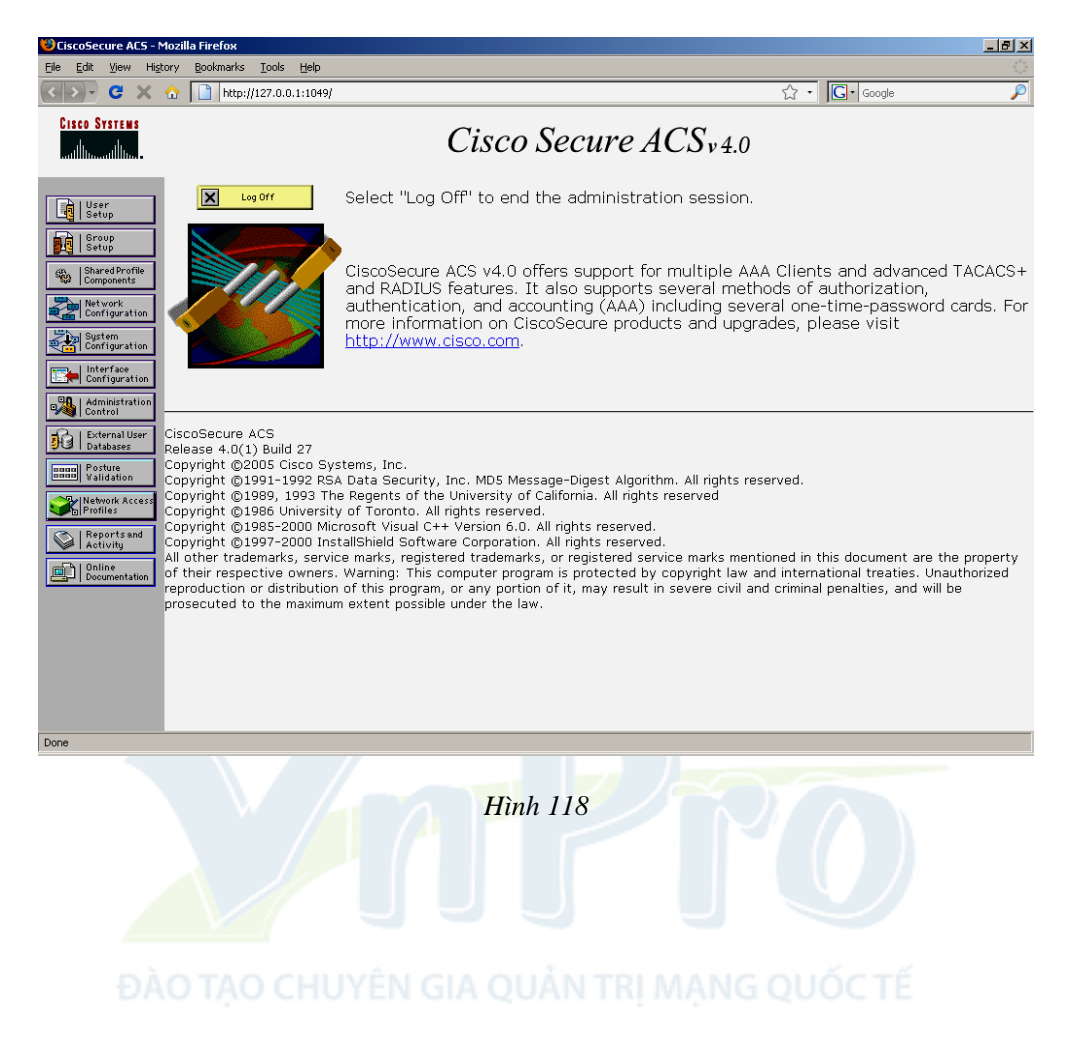

Tạo thêm tài khoản người dùng mới (hình 119).

| < >- C ×                                                                                                    | ☆ http://127.0.0.1:1049/                                                                                                    | ☆ - Google                                                                                                    |
|----------------------------------------------------------------------------------------------------|----------------------------------------------------------------------------------------------------|----------------------------------------------------------------------------------------------------|
| CISCO SYSTEMS                                                                                                    | User Setup                                                                                                    |                                                                                                    |
| ամինուսմինու                                                                                                    | Select                                                                                                    |                                                                                                    |
| Sery     Sery     Sery | User:<br>Find Add/Edit<br>List users beginning with letter/number:<br>A B C P D F C C H I J K L M<br>N C P D R S T U V W K Y Z<br>O 1 2 3 4 5 6 7 8 9<br>List all users<br>Remove Dynamic Users<br>Back to Help                                                                                                    | <ul> <li>User Setup and External User Databases</li> <li>Finding a Specific User in the ACS Internal Databases</li> <li>Adding a User to the ACS Internal Databases</li> <li>Adding a User to the ACS Internal Databases</li> <li>Changing a Username in the ACS Internal Databases</li> <li>Changing a Username in the ACS Internal Databases</li> <li>Changing a Username in the ACS Internal Databases</li> <li>Changing a Username in the ACS Internal Databases</li> <li>The Stup and Username in the ACS Internal Databases</li> <li>The Stup and Username in the ACS Internal Databases</li> <li>The Stup and Username in the ACS Internal Databases</li> <li>Second Databases</li> <li>Defore ACS can authenticate users with an external user database</li> <li>You must have the database up and running on the external server as the total second provide on the ACS internal Databases up and unuing on the external server be running and properly configured.</li> <li>You must have configured the applicable parameters in the Extern User Databases section.</li> <li>Note: User Setup configured to a varies in the ACS Internal Idatabase in a external user database. User a database is users for added security, authorization, a accounting purposes, User Setup keeps track of users who authenticate in a external user database is the Set of users who authenticate is an external user database.</li> <li>External user databases is track for users who authenticate and is external user databases.</li> <li>External user databases is track of users who authenticates in the ACS internal User Setup lets you on authenticate who authenticate who authenticate</li></ul>                                                                     |
|                                                                                                    |                                                                                                    | [Back to Top]<br>Finding a Specific User in the ACS Internal Database                                                                                                    |
|                                                                                                    |                                                                                                    | To find a user already in the ACS internal database, type the first<br>letters of the username in the <b>User</b> field, add an asterisk (*) as                                                                                                    |
|                                                                                                    |                                                                                                    | wildcard, and click Find. From the list of usernames displayed, clic                                                                                                    |
| ôn I Jaart                                                                                                    | etup.exe?action=make_r_fs8option=users8nav_seq=3<br>Hình 119                                                                                                    | Widesro, and elice <b>Hind</b> , from the list of Userhames alphayed, elic<br>the unername whore information way want to way or channel                                                                                                    |
| âp Useri                                                                                                    | etup.exe?action=make_r_fs8option=users8nav_seq=3<br>Hình 119<br>name: cisco (hình 120).<br>-Mozilla Hirefox<br>Higory Bookmarks Iools Help                                                                                                    | Wideard, and click <b>Hild</b> , From the list of Userhames displayed, clic<br>the unerosome whose information way and to view or obsore                                                                                                    |
| âp Useri<br>CiscoSecure ACS<br>Ele Edt Yew<br>C > C >                                                                                                    | etup.exe?action=make_r_fs8option=users8nav_seq=3<br>Hinh 119<br>name: cisco (hinh 120).<br>- Mozilla Firefox<br>Higtory Bookmarks Tools Help                                                                                                    | Widedro, and elick Hind, From the list or Userhame's diplayée, di<br>the unerowne whore information was to view or channe.                                                                                                    |
| âp Useri<br>CiscoSecure ACS<br>Ele Edt View<br>Cisco System<br>du du                                                                                                    | Hinh 119<br>Hame: cisco (hinh 120).<br>Mozilia Firefox<br>Higory Bookmarks Tools Help<br>Description:<br>Description:<br>Market State<br>User Setup                                                                                                    | Madard, and elick <b>Hind</b> , from the list or Userhame's displayee, die<br>the unerowne where information wave barries or channe.                                                                                                    |
| âp Userr<br>CiscoSecure ACS<br>Ele Edk ⊻Jew<br>Cisco Status<br>Cisco Status<br>unilinuumilinu.                                                                                                    | estup.exe?action=make_r_fs8option=users8nav_seq=3<br>Hinh 119<br>name: cisco (hinh 120).<br>- Mozilla Firefox<br>Higory Bookmarks Tools Help<br>Comparison Tools Help<br>User Setup<br>Select                                                                                                    | Middard, and click filled, from the list of userhames displayee, clic<br>the unername whole information was the list of click and<br>the unername whole information was the list of the list of |
| âp Useri         âp Useri         CiscoSecure ACS         Ele Edt Yew         CiscoStruttin         CiscoStruttin         Strup         Ele Edt Yew         CiscoStruttin         Strup         Strup         Strup         Strup         Strup         CiscoStruttin         CiscoStruttin         CiscoStrup         Strup         Strup         CiscoStruttin         CiscoStrup         Strup         Strup         CiscoStrup         Strup         Strup         CiscoStrup         Strup         Strup         Strup         CiscoStrup         Strup         Strup         Strup         Strup         Strup         Strup         Strup         Strup         Strup         Strup         Strup         Strup         Strup         Strup         Strup         Strup         Strup                                                                                                             | Estup.exe?action=make_r_fs8option=users8nav_seq=3<br>Hinh 119<br>name: cisco (hinh 120).<br>• Mozilla Firefox<br>• Mozilla Firefox<br>• | <ul> <li>Under Sature and External User Databases</li> <li>Ending a Specific User in the ACS Internal Database</li> <li>Ending a Specific User in the ACS Internal Databases</li> <li>Ending a Specific User in the ACS Internal Databases</li> <li>Ending a Specific User in the ACS Internal Databases</li> <li>Ending a Specific User in the ACS Internal Databases</li> <li>Ending a Specific User in the ACS Internal Databases</li> <li>Ending a Specific User in the ACS Internal Databases</li> <li>Ending a Specific User in the ACS Internal Databases</li> <li>Ending a Specific User in the ACS Internal Databases</li> <li>Ending a User Databases in the ACS Internal Databases</li> <li>Ending a User Database in the ACS Internal Databases</li> <li>Ending a User Databases</li> <li>Ending a User Databases up and running on the external server for example, if you are using to the polyholic polymenters in the External User Databases section.</li> <li>Note: User Setup configuration overrides Group Setup configuration</li> <li>Ending Databases section.</li> </ul>                                                                                                    |

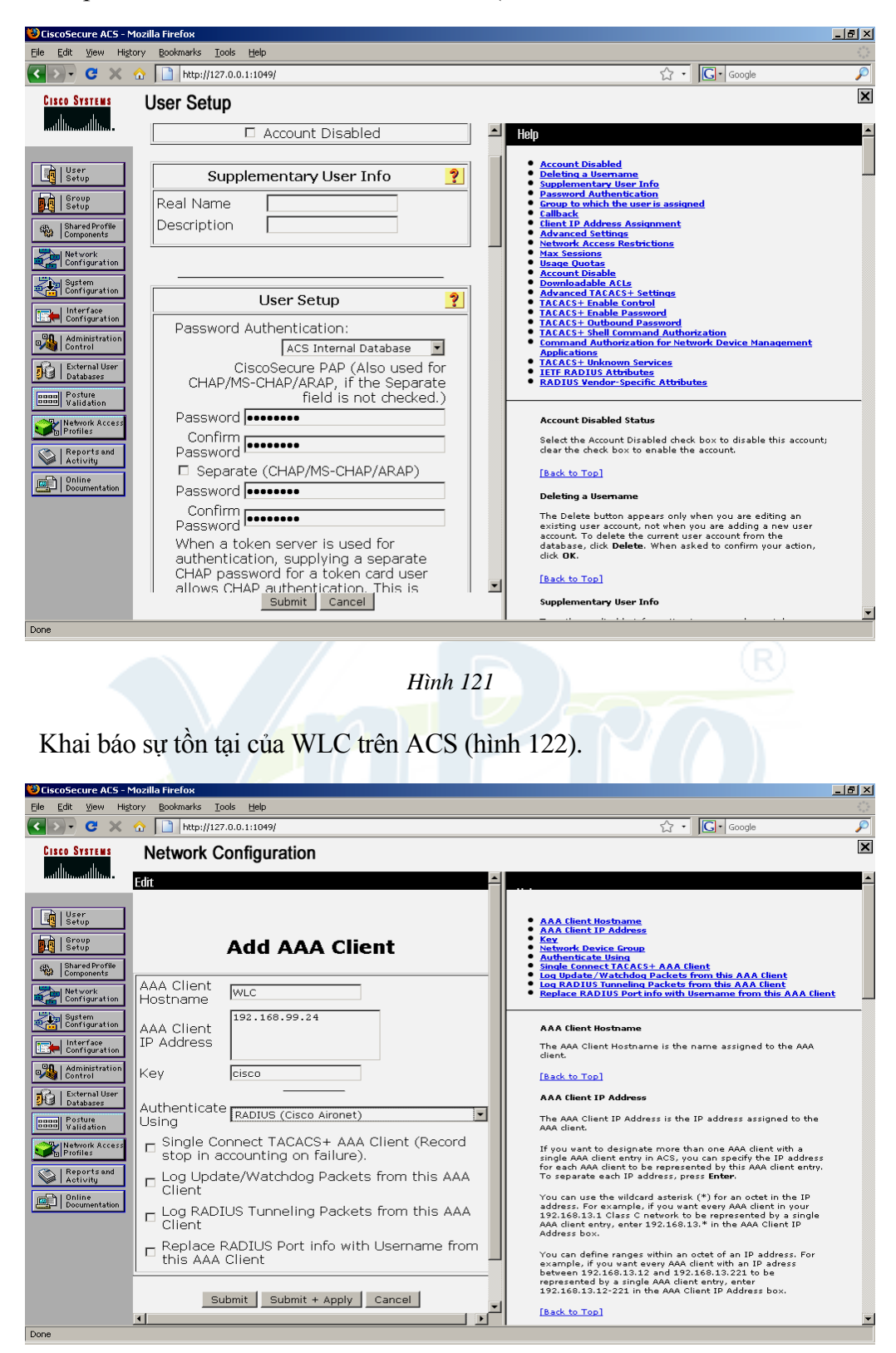

Nhập Password: cisco123 → chọn submit (hình 121).

Hình 122

coSecure ACS - Mozilla Firef <u>- 8 ×</u> < 🔊 - C 🗙 🏠 📄 http://127.0.0.1:1049/ ☆ • 🖸 • Google ۶ ISCO SYSTEMS Network Configuration Select User Setup **%**Q AAA Clients ? Group Setup AAA Client Hostname AAA Client IP Authenticate Shared Profile Components Using Address Network Configuratio RADIUS (Cisco router 10.10.10.1 Airespace) System Configuratio RADIUS (Cisco Aironet) <u>WLC</u> 192.168.99.24 Interface Configuratio Maministrat Add Entry Search Di External | Databases This page changes depending your interface ration. If you are using Network Device Groups (NDGs), so ulck Network Configuration in the navigation bar, e Network Device Groups table and Proxy Distribution nformation appear. If you are not using NDGs, the AAA table and the AAA Servers table appear in place of the C Device Groups table. **%**Q BBBB Posture Validation ? AAA Servers Network Acce AAA Server AAA Server IP AAA Server Name Address Туре Seports and Activity CiscoSecure c0109 127.0.0.1 Network Device Groups ACS Documentati Network device groups are collections of AAA dients and AAA servers. You can assign AAA dients and AAA servers to the network device groups you create. AAA dients and AAA servers not assigned to a particular HDG are, by default, assigned to the Not Assigned NDG. Add Entry Search To view the AAA Client and AAA Servers tables for a particular NDG, click the name of the NDG. Proxy Distribution Table ? [Back to Top] Character String AAA Servers Strip Account Adding a Network Device Group No Local (Default) c0109

Chọn Submit + Apply và xem kết quả (hình 123).

Hình 123

#### Khai báo kiểu xác thực FAST trên ACS.

Để xác thực kiểu FAST, ACS server phải có chứng thực điện tử, thực hiện thao tác tự tạo chứng thực điện tử trên server ACS.

Vào System configuration -> ACS Certificate Setup (hình 124).

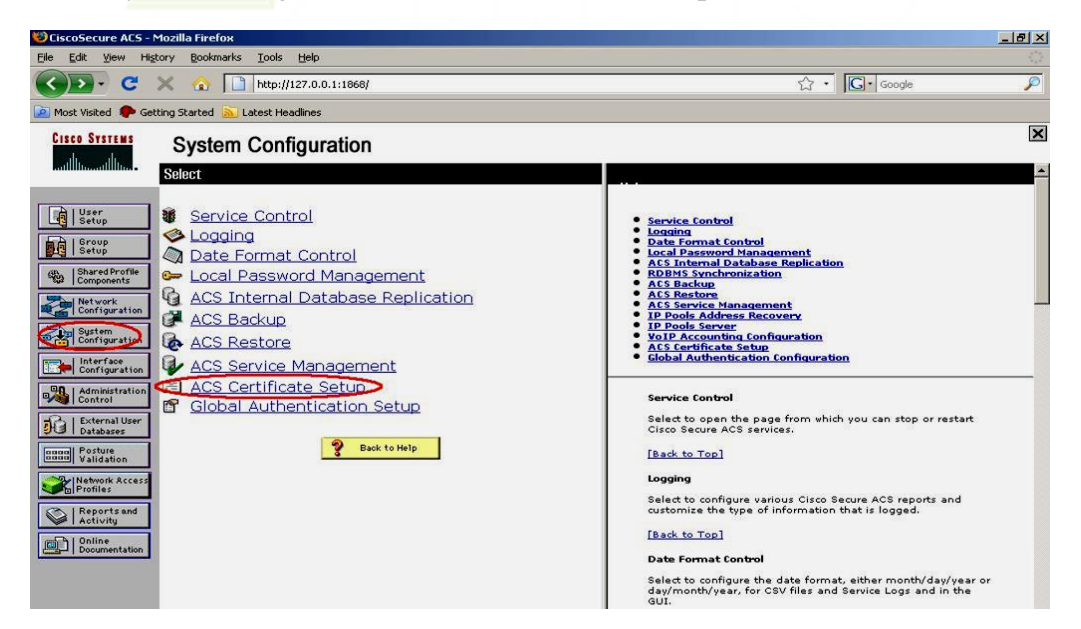

Hình 124

Chon Generate Self-Signed Certificate (hình 125).

| 🕲 CiscoSecure AC5 - M           | ozilla Firefox                                                                 |                                                                                                    |
|---------------------------------|--------------------------------------------------------------------------------|----------------------------------------------------------------------------------------------------|
| Elle Edit View Higto            | ry Bookmarks Tools Help                                                        |                                                                                                    |
| Contraction Contraction         | http://127.0.0.1:1868/                                                         | ରେ • 🖸 Google 🎤                                                                                                    |
| 🙋 Most Visited 🏾 <b>P</b> Getti | ng Started 🔊 Latest Headlines                                                  |                                                                                                    |
| CISCO SYSTEMS                   | System Configuration                                                           | ×                                                                                                    |
| illinillin                      | Select                                                                         |                                                                                                    |
|                                 |                                                                                |                                                                                                    |
| User<br>Setup                   | ACS Certificate Setup                                                          | Install ACS Certificate     ACS Certification Authority Setup                                                                                                    |
| Group<br>Setup                  | Aco continuite octup                                                           | Edit Certificate Trust List     Certificate Revocation Lists                                                                                                    |
| Shared Profile                  | Install ACS Certificate                                                        | <u>Generate Certificate Signing Request</u> <u>Generate Self-Signed Certificate</u>                                                                                                    |
| Network                         | ACS Certification Authority Setup Edit Certificate Trust List                  |                                                                                                    |
| Configuration                   | Certificate Revocation Lists                                                   | Install ACS Certificate                                                                                                    |
| Configuration                   | Generate Certificate Signing Request                                           | Select to install a certificate from Windows certificate storage<br>or from a file.                                                                                                    |
| Configuration                   | Generate Self-Signed Certificate                                               | [Back to Top]                                                                                                    |
| Administration<br>Control       | Cancel                                                                         | ACS Certification Authority Setup                                                                                                    |
| External User                   |                                                                                | Select to add a third-party CA certificate into the ACS CA certificates list.                                                                                                    |
| Dannell Posture                 | Pack to Help                                                                   | [Back to Top]                                                                                                    |
| Comm Validation                 |                                                                                | Edit Certificate Trust List                                                                                                    |
| Profiles                        |                                                                                | You can specify which third-party certificate authorities (CAs)                                                                                                    |
| Reports and<br>Activity         |                                                                                | ACS should trust when authenticating users with<br>certificate-based protocol. If a user's certificate is from a CA<br>that you have not specifically configured ACS to twict                                                                                                    |
| Documentation                   |                                                                                | authentication fails.                                                                                                    |
|                                 |                                                                                | [Back to Top]                                                                                                    |
|                                 |                                                                                | Certificate Revocation Lists                                                                                                    |
|                                 |                                                                                | You can configure ACS to retrieve certificate revocation lists<br>(CRLs) from CAs that are enabled on the Certificate Trust                                                                                                    |
|                                 |                                                                                | List                                                                                                    |
| http://127.0.0.1:1868/set       | up.exe?action=make_rb_fs&option=certificateGenerationInterface_paintRBFrameset | Back to Tool                                                                                                    |
| 🍠 Start 🛛 🞯 🥌 💋                 | * 🔤 E:\WINDOWS\syste 🔁 G:\ 🔤 document.doc - Micr                               | 🕑 CiscoSecure ACS 🦉 4.3PG - Paint 🛛 🛃 😒 🛒 🌒 6:28 AM                                                                                                    |
|                                 |                                                                                |                                                                                                    |
| File Edit View Hist             | rozma Firelox                                                                  |                                                                                                    |
| <>- C ×                         | ↑ http://127.0.0.1:3752/                                                       | Cr ⋅ Google                                                                                                    |
| Cieco Sverene                   |                                                                                | X                                                                                                    |
|                                 | System Configuration                                                           |                                                                                                    |
| adiiiiinaadiiiiina -            | Edit                                                                           | · · · ·                                                                                                    |
|                                 | Concrete Salf Signed Cortificate                                               |                                                                                                    |
| Setup                           | Generate Sen-Signed Certificate                                                | <u>Certificate subject</u> Certificate file                                                                                                    |
| Group<br>Setup                  |                                                                                | Private key file     Private key password                                                                                                    |
| Shared Profile                  | Generate new self-signed certificate                                           | Retype private key password     Key length                                                                                                    |
| Network                         | Certificate subject cn=cisco                                                   | Install generated certificate                                                                                                    |
| Configuration                   | Certificate file c:\cisco.cer                                                  |                                                                                                    |
| Configuration                   | Private key file c:\cisco.pvk                                                  | Use this page to generate a self-signed certificate. You have<br>the option of having ACS automatically install the certificate                                                                                                    |
| Interface<br>Configuration      | Private key password                                                           | do so, the certificate is added to local machine storage. Each<br>time you generate a self-signed certificate, the certificate and                                                                                                    |
| Administration<br>Control       | Retype private key                                                             | private key files are written to the file system in the locations<br>you specify. You can copy these files to other ACSs for use as                                                                                                    |
| External User                   | Key length 2048 bits                                                           | server certificates and to end-user clients for use as<br>certification authority certificates so that the end-user client<br>will bruck OCE. If you certificates is to the termination of the second second |
| Databases                       | Digest to sign with SHA1                                                       | win clust ACS. If you secure remote access to the web<br>interface using HTTPS, you can also import the certificate into<br>local storage on computers that run web proveers for access                                                                                                    |
| Validation                      | Install generated certificate 🗵                                                | to ACS.                                                                                                    |
| Profiles                        | 💡 Back to Help                                                                 | Certificate subject                                                                                                    |
| Reports and Activity            |                                                                                | Type the subject for the certificate, prefixed with "cn=". We<br>recommend using the ACS server name. For example,                                                                                                    |
| Online<br>Documentation         |                                                                                |                                                                                                    |
|                                 |                                                                                |                                                                                                    |
|                                 |                                                                                | versize the full path and file name for the certificate file that                                                                                                    |
|                                 |                                                                                | you want to generate. For example, "ci\acs_server_cert<br>\acs_server_cert.cer". When you submit this page, ACS                                                                                                    |
|                                 |                                                                                | creates the certificate file using the location and file name<br>you specify.                                                                                                    |
|                                 | Submit Cancel                                                                  | [Back to Top]                                                                                                    |
|                                 |                                                                                | Nuiusto kou filo                                                                                                    |
|                                 |                                                                                |                                                                                                    |

Hình 126

Xuất hiện thông báo sau (hình 127).

| Edit View His                                                                                                    |                                                                                                    |                                                                                                    |
|----------------------------------------------------------------------------------------------------|----------------------------------------------------------------------------------------------------|----------------------------------------------------------------------------------------------------|
|                                                                                                    | ☆ http://127.0.0.1:3752/                                                                                                    | 숫 · Google                                                                                                    |
| CISCO SYSTEMS                                                                                                    | System Configuration                                                                                                    |                                                                                                    |
| միտմիտ                                                                                                    | Solori                                                                                                    |                                                                                                    |
| Itematilities       Image: Secure protection       Image: Secure protection </td <td>System Conngutation<br/>Select<br/>ACS Certificate Setup<br/>ACS Certificate<br/>ACS Certificate Provention Setup<br/>Certificate Revocation Lists<br/>Certificate Revocation Lists<br/>Central Certificate Signing Request<br/>Central Certificate Signing Request<br/>Central Certificate Signing Request<br/>Central Certificate Signing Request<br/>Central Certificate Signing Request<br/>Configuration:Service Control" to<br/>adopt the new settings for EAP-TLS<br/>or PEAP support only.<br/>Cancel</td> <td>Install ACS Certificate     ACS Certificates     ACS Certificate network list     Certificate Revocation Lists     Certificate Revocation Lists</td>                                                                                                    | System Conngutation<br>Select<br>ACS Certificate Setup<br>ACS Certificate<br>ACS Certificate Provention Setup<br>Certificate Revocation Lists<br>Certificate Revocation Lists<br>Central Certificate Signing Request<br>Central Certificate Signing Request<br>Central Certificate Signing Request<br>Central Certificate Signing Request<br>Central Certificate Signing Request<br>Configuration:Service Control" to<br>adopt the new settings for EAP-TLS<br>or PEAP support only.<br>Cancel                                                                                                    | Install ACS Certificate     ACS Certificates     ACS Certificate network list     Certificate Revocation Lists     Certificate Revocation Lists                                                                                                    |
|                                                                                                    |                                                                                                    | You can configure ACS to retrieve certificate revocation lists<br>(CRLs) from CAs that are enabled on the Certificate Trust<br>List                                                                                                    |
|                                                                                                    |                                                                                                    | [Back to Top]                                                                                                    |
|                                                                                                    |                                                                                                    | Generate Certificate Signing Request                                                                                                    |
| ∕ào syst                                                                                                    | Hinh 127<br>tem configuration> Service Cont                                                                                                    | rol (hình 128).                                                                                                    |
| 7ào sysi                                                                                                    | Hinh 127<br>tem configuration> Service Cont                                                                                                    | rol (hình 128).                                                                                                    |
| Zào sysi<br>scosecure ACS<br>Edit ⊻iew Hig                                                                                                    | Hinh 127<br>tem configuration> Service Cont                                                                                                    | rol (hình 128).                                                                                                    |
| Tào syst<br>scosecure ACS -<br>Edit Yiew Hig<br>S. C X                                                                                                    | Hinh 127<br>tem configuration> Service Cont<br>Mozilla Firefox<br>tory Bookmarks Tools Help<br>The http://127.0.0.11:3752/                                                                                                    | rol (hình 128).                                                                                                    |
| Tao syst<br>Edit View Hig<br>Co C X<br>Sco Systems                                                                                                    | Hinh 127<br>tem configuration> Service Cont<br>MozIIIs Firefox<br>Tools Leb<br>Tools Leb<br>Tools | rol (hình 128).                                                                                                    |
| Vào sysi<br>scosecure ACS -<br>Edit View Hig<br>>> C X<br>isco Systems<br>allinamatilina.                                                                                                    | Hinh 127 tem configuration> Service Cont Mozilla Firefox tory Rookmarks Tools Help To Thep://127.0.0.1:3752/ System Configuration Stelest                                                                                                    | rol (hình 128).                                                                                                    |
| COSECUTE AES -<br>Edit View Hig<br>Cosecute AES -<br>Edit View Hig<br>Cosecute<br>Cosecute<br>Secute<br>Sec | Hinh 127 Term configuration> Service Cont                                                                                                    | Service Control     Control     Cont |
| AD SYSS<br>scoSecure ACS -<br>Edk ylew Hg<br>C X<br>sco Systems<br>sco Systems<br>sco Systems<br>sco Systems<br>be be<br>be be<br>configuration<br>configuration<br>c                                                                                                    | Hinh 127<br>tem configuration> Service Cont                                                                                                    | <ul> <li>Service Control</li> <li>Service Control</li> <li>Service Control</li> <li>Service Control</li> <li>Control</li> <li>Control</li> <li>Control</li> <li>Control</li> <li>Control</li> <li>Control</li> <li>Control</li> <li>Control</li> <li>Control</li> <li>Control</li> <li>Service Control</li> <li>Control</li> <li>Service Control</li> <li>Service Control</li> <li>Control</li> <li>Service Control</li> <li>Service Cont</li></ul>                                                                                                    |

### LabPro Wireless

ent sol

| 🐸 CiscoSecure ACS - M                                           | 1ozilla Firefox                                                                       |   |                                                                                                    | 8×           |
|-----------------------------------------------------------------|---------------------------------------------------------------------------------------|---|----------------------------------------------------------------------------------------------------|--------------|
| <u>File E</u> dit <u>V</u> iew Hi <u>s</u> t                    | ory <u>B</u> ookmarks <u>T</u> ools <u>H</u> elp                                      |   |                                                                                                    | 12           |
| <->- C ×                                                        | ☆ http://127.0.0.1:3752/                                                              |   | ☆ • Google                                                                                                    | $\mathbf{P}$ |
| CISCO SYSTEMS                                                   | System Configuration                                                                  | - |                                                                                                    | ×            |
| User<br>Setup<br>Group<br>Setup<br>Shared Profile<br>Components | CiscoSecure ACS on c0109                                                              |   | Starting and Stopping the ACS Services     Services Log File Configuration     Starting and Stopping the ACS Services                                                                                                    | _            |
| Network<br>Configuration<br>Sustem<br>Configuration             | Services Log File Configuration                                                       |   | To restart or stop the ACS reviews, click as appropriate the<br><b>Restart or Stop</b> button, located at the bottom of the page.<br>This achieves the same result as starting and stopping all the<br>services (excluding CSAdmin) from within Windove Control<br>Panel. CSAdmin is the web server for the interfaces, and it is<br>not restarted. It is left on to prevent remote administrators<br>cSAdmin can be started or stopped from the Services ion in<br>Windove Control Panel. However, it is best to allow ACS to<br>handle the services because there are dependencies in the<br>order in which the services are started. |              |
| External User<br>Databases<br>Posture<br>Validation             | © Low<br>© Full<br>Generate New File<br>© Every day                                   |   | [Back to Top]<br>Services Log File Configuration<br>The options in this section control the parameters for the<br>Service log file and directory.                                                                                                    |              |
| Reports and<br>Activity                                         | © Every week<br>© Every month<br>© When size is greater than 10240 KB                 |   | Level of detail<br>Click one of the following options to determine the level of<br>detail that appears in the log file:                                                                                                    |              |
|                                                                 | ☞ Manage Directory<br>ⓒ Keep only the last ₃ofiles<br>ⓒ Delete files older than 7days |   | None. No log file is generated.     Low. Only start and stop actions are logged.     Full. All services actions are logged.     Generate New File     To use solutional two as full fast avail of datall, disk as a of the                                                                                                    |              |
| Done                                                            | Restart Stop Cancel                                                                   | - | n jou salected by Srian to Even for develop data in the one<br>following options to configure when the new log file is<br>generated.<br>Note: To make sure your system is set to your local time,<br>click Start: Settings: Control Panel: Regional Settings.                                                                                                    | -            |

Chọn Restart, dịch vụ ACS sẽ được khởi tạo lại (hình 129).

Hình 129

Có thể tiến hành kiểm tra lại trên thư mục C:/ trên server sẽ thấy có 2 file là cisco.cer và cisco.pvk trong thư mục này.

### Cấu hình hỗ trợ cơ c<mark>hế</mark> xác thực theo FAST.

Vào System Configuration --> Global Authentication Setup (hình 130).

| Image: Barried Profile   Image: Barried Profile   Image: Barried                                                                 | Ciscosecure ALS - Mozilla Firefox                                                                                                    | _ 변 초                                                                                                    |
|----------------------------------------------------------------------------------------------------|----------------------------------------------------------------------------------------------------|----------------------------------------------------------------------------------------------------|
| System Configuration   System Configuration   Stor     Stor     Stor     Stor     Stor     Stor     Stor     Stor     Stor     Stor     Stor     Stor     Stor     Stor     Stor     Stor     Stor     Stor     Stor     Stor     Stor     Stor     Stor     Stor     Stor     Stor     Stor     Stor     Stor     Stor     Stor        Stor </th <th>Eile Edit View History Bookmarks Iools Help</th> <th></th>                                                                                                    | Eile Edit View History Bookmarks Iools Help                                                                                                    |                                                                                                    |
| Litts Stritter       System Configuration         State       Service Control         Image: Service Control       Image: Service Control         Image: Service Control       Date Format Control         Image: Service Control       Date Format Control         Image: Service Control       Date Format Control         Image: Service Control       Date Format Control         Image: Service Control       Date Format Control         Image: Service Control       Date Format Control         Image: Service Control       Date Format Control         Image: Service Control       Date Service Management         Image: Service Management       Date Service Management         Image: Service Management       ACS Certificate Setup         Image: Service Management       ACS Certificate Setup         Image: Service Management       ACS Certificate Setup         Image: Service Management       ACS Certificate Setup         Image: Service Management       Service Control         Service Management       Service Management         Image: Service Management       Service Management         Image: Service Management       Service Management         Image: Service Management       Service Management         Image: Service Management       Service Management | < >- C 💥 🏠 📋 http://127.0.0.1:3752/                                                                                                    | ्रि • Google 🔎                                                                                                    |
| System Configuration         State         State         Image: Service Control         Image: Service Control         Select to open the page from which you can stop or rest                                                                                                    | CISCO SYSTEMS System Configuration                                                                                                    | ×                                                                                                    |
| State                                                                                                    | ally ally                                                                                                    |                                                                                                    |
| day/month/year, for CSV files and Service Logs and in the<br>GUI.                                                                                                    | State   State   State </th <th>Service Control     Longing     Service Control     Longing     Acts Revice Management     Acts Internal Database Replication     Acts Revice Management     Acts Revice Management     Acts Revice Management     Acts Revice Management     Acts Revice Management     Acts Revice Management     Acts Revice Management     Acts Revice Management     Acts Control     Service Control     Service Control     Select to open the page from which you can stop or restart     Cisco Secure ACS reports and     customize the type of information that is logged.     If act to Top!     Date Format Control     Select to configure various Cisco Secure ACS reports and     customize the type of information that is logged.     If act to Control     Select to configure various Cisco Secure ACS reports and     customize the type of information that is logged.     If act to Top!     Date Format Control     Select to configure and Service Logs and in the</th> | Service Control     Longing     Service Control     Longing     Acts Revice Management     Acts Internal Database Replication     Acts Revice Management     Acts Revice Management     Acts Revice Management     Acts Revice Management     Acts Revice Management     Acts Revice Management     Acts Revice Management     Acts Revice Management     Acts Control     Service Control     Service Control     Select to open the page from which you can stop or restart     Cisco Secure ACS reports and     customize the type of information that is logged.     If act to Top!     Date Format Control     Select to configure various Cisco Secure ACS reports and     customize the type of information that is logged.     If act to Control     Select to configure various Cisco Secure ACS reports and     customize the type of information that is logged.     If act to Top!     Date Format Control     Select to configure and Service Logs and in the |
|                                                                                                    |                                                                                                    |                                                                                                    |

Hình 130

Chọn EAP – FAST Configuration (hình 131).

Hình 131

Chọn bật tính năng EAP – FAST, cấu hình các tham số còn lại, hỗ trợ các giá trị bảo mật định danh được cung cấp từ máy bất kỳ và cho phép xác thực bên trong dùng cơ chế EAP – MSCHAPv2. Chọn Submit + Restart (hình 132).

| 🐸 CiscoSecure ACS - M                                                                                                    | lozilla Firefox                                                                                                    |      | _ @ ×                                                                                                    |
|----------------------------------------------------------------------------------------------------|----------------------------------------------------------------------------------------------------|------|----------------------------------------------------------------------------------------------------|
| Eile Edit View Histo                                                                                                    | ory <u>B</u> ookmarks <u>T</u> ools <u>H</u> elp                                                                                                    |      |                                                                                                    |
| < 🔊 - C 🗙                                                                                                    | ☆ http://127.0.0.1:3752/                                                                                                    |      | र्ट्र • 🔽 Google 🔎                                                                                                    |
| CISCO SYSTEMS                                                                                                    | System Configuration                                                                                                    |      | X                                                                                                    |
| antillinaantillina -                                                                                                    | EAP-FAST Settin                                                                                                    | gs 🔺 |                                                                                                    |
| User         Stop         Stop <t< th=""><th>EAP-FAST         Ø Allow EAP-FAST         Active master key TTL         Retired master key TTL         Tunnel PAC TTL         Client initial message:         Authority ID Info:         Ø Allow anonymous in-band PAC         Allow authenticated in-band P/         Accept client on authentica         Require client certificate fo         Allow Machine Authentication         Machine PAC TTL         Allow Stateless session resum         Authorization PAC TTL         Allowed inner methods         Ø EAP-GTC         Ø EAP-GTC         Ø EAP-TLS         Select one or more of the following         comparison methods:         © Certificate SAN comparison         Submit       Submit + Restart</th><th></th><th>Authentication configuration errors         Number       Error         1       To enable "Anonymous PAC<br/>provisioning" option, "EAP-MSCHAPv2"<br/>and "EAP-GTC" must be turned on.</th></t<> | EAP-FAST         Ø Allow EAP-FAST         Active master key TTL         Retired master key TTL         Tunnel PAC TTL         Client initial message:         Authority ID Info:         Ø Allow anonymous in-band PAC         Allow authenticated in-band P/         Accept client on authentica         Require client certificate fo         Allow Machine Authentication         Machine PAC TTL         Allow Stateless session resum         Authorization PAC TTL         Allowed inner methods         Ø EAP-GTC         Ø EAP-GTC         Ø EAP-TLS         Select one or more of the following         comparison methods:         © Certificate SAN comparison         Submit       Submit + Restart |      | Authentication configuration errors         Number       Error         1       To enable "Anonymous PAC<br>provisioning" option, "EAP-MSCHAPv2"<br>and "EAP-GTC" must be turned on. |
| 00.10                                                                                                    |                                                                                                    |      |                                                                                                    |

Hình 132

### Cấu hình Wireless client hỗ trợ kiểu xác thực FAST.

Do WINXP không hỗ trợ cơ chế xác thực này nên vẫn dùng chương trình Cisco Aironet Desktop Utility (yêu cầu card gắn trong là của hãng Cisco).

Trước tiên chép file cisco.cer trên máy chủ ACS và chạy file này trên PC nhằm import certificate này vào trong PC.

Khởi tạo chương trình Cisco Aironet Desktop Utility (hình 133).

| 🖹 Cisco Aironet Desktop Uti                                                                                                    | lity - Current Profile: Default | ? 🛛             |
|----------------------------------------------------------------------------------------------------|---------------------------------|-----------------|
| <u>A</u> ction <u>O</u> ptions <u>H</u> elp                                                                                                    |                                 |                 |
| Current Status Profile Manageme                                                                                                    | nt Diagnostics                  |                 |
| Contract Contract Con |                                 | <u>N</u> ew     |
| User<br>vlan3abc                                                                                                    |                                 | Modify          |
|                                                                                                    |                                 | Remo <u>v</u> e |
|                                                                                                    |                                 | Activate        |
| ← Details                                                                                                    |                                 |                 |
| Network Type:                                                                                                    | Infrastructure                  | Import          |
| Security Mode:                                                                                                    | Disabled                        |                 |
| Network Name 1 (SSID1):                                                                                                    | <empty></empty>                 | <u>E</u> xport  |
| Network Name 2 (SSID2):                                                                                                    | <empty></empty>                 | Scan            |
| Network Name 3 (SSID3):                                                                                                    | <empty></empty>                 |                 |
| Auto Select Profiles                                                                                                    |                                 | Order Profiles  |
|                                                                                                    |                                 |                 |
|                                                                                                    |                                 |                 |

Hình 133

Chọn Scan để tìm thông tin của vùng wireless có SSID vlan 2 (hình 134).

| Av | ailable Infrastructu                                                                                            | ire an                                                                                 | d Ad Hoc Networks                                                                                                    |                                                  |                                                                                                    | ? 🗙 |
|----|----------------------------------------------------------------------------------------------------|----------------------------------------------------------------------------------------|----------------------------------------------------------------------------------------------------|--------------------------------------------------|----------------------------------------------------------------------------------------------------|-----|
|    | Network Name (SSID)<br>i chinh nguyen<br>i management<br>i management<br>i Thuc Tap khong<br>i vlan2<br>i vlan2 | <b>(</b><br>2)<br>2)<br>2)<br>2)<br>2)<br>2)<br>2)<br>2)<br>2)<br>2)<br>2)<br>2)<br>2) | Signal-to-Noise Ratio (SNR)           ??         24 dB           ??         28 dB           ??         12 dB           ??         25 dB           ??         28 dB           ??         11 dB | ) Channel<br>11<br>6<br>36<br>1<br>6<br>36<br>36 | Wireless Mode<br>2.4 GHz 54 Mbps<br>2.4 GHz 54 Mbps<br>5 GHz 54 Mbps<br>2.4 GHz 54 Mbps<br>2.4 GHz 54 Mbps<br>5 GHz 54 Mbps<br>5 GHz 54 Mbps |     |
| l  |                                                                                                    |                                                                                        | Activate                                                                                                    | Refresh                                          | ОК                                                                                                    |     |

Hình 134

Chọn vlan2 → OK (hình 135).

| Profile Management                                            |                                                                                                | <b>?</b> × |
|---------------------------------------------------------------|------------------------------------------------------------------------------------------------|------------|
| General Security Advance                                      | d                                                                                              |            |
| Profile Settings<br>Profile Name:                             |                                                                                                |            |
| Client Name:                                                  | C0106                                                                                          |            |
| Network Names                                                 |                                                                                                |            |
| SSID1:                                                        | vlan2                                                                                          |            |
| SSID2:                                                        |                                                                                                |            |
| SSID3:                                                        |                                                                                                |            |
| This Device is controlled by<br>Security and other settings f | the Windows Wireless Configuration Service. It may override Network Name,<br>rom this profile. |            |
|                                                               |                                                                                                | ancel      |

Hình 135

| V.                       |           |
|--------------------------|-----------|
| Profile Management       | ? 🗙       |
| General Security Advance | d         |
| Profile Settings         |           |
| Profile Name:            | test_FAST |
| Client Name:             | C0106     |
| Network Names            |           |
| SSID1:                   | vlan2     |
| SSID2:                   |           |
| SSID3:                   |           |
|                          |           |
|                          |           |
|                          |           |
|                          |           |
|                          | OK Cancel |

Điền thông tin bổ sung tên profile (hình 136).

Hình 136

Chọn kiểu xác thực là 802.1X với dạng là EAP-FAST, sau đó chọn configure để cấu hình các tham số của EAP-FAST (hình 137).

| file Management               | ?                                                      |
|-------------------------------|--------------------------------------------------------|
| eneral Security Advanced      |                                                        |
| - Set Security Options        |                                                        |
| ◯ WPA/WPA2/CCKM               | WPA/WPA2/CCKM EAP Type: LEAP                           |
| 🔿 WPA/WPA2 Passphrase         |                                                        |
| 💿 802.1x                      | 802.1x EAP Type: EAP-FAST                              |
| O Pre-Shared Key (Static WEP) | )                                                      |
| ◯ None                        |                                                        |
| Configure                     | Allow Association to Mixed Cells Profile Locked        |
|                               | 📃 Limit Time for Finding Domain Controller To: 🕕 📚 sec |
| Group Policy Dela             | y: 60 🔷 sec                                            |
|                               |                                                        |
|                               |                                                        |
|                               |                                                        |
|                               |                                                        |
|                               | OK Cance                                               |
|                               |                                                        |
|                               | Hình 137                                               |

| EAP-FAST Authentication Method           |           |
|------------------------------------------|-----------|
| MSCHAPv2 User Name and Password          | Configure |
| Protected Access Credentials (PAC)       |           |
| Select One or More PAC Authorities       |           |
|                                          |           |
| Use Any PAC Belonging to the Same Group  |           |
| Allow Automatic PAC Provisioning         |           |
| Use Mashing Information for Domain Logan |           |

Hình 138

ΟK

Cancel

Chọn phương thức xác thực là Username và Password. Nếu như cập nhật thông tin cisco.cer thành công thì thông tin bảo mật từ server sẽ hiện lên. Sau đó chọn OK để hoàn tất quá trình cập nhật thông tin (hình 138).

Quá trình liên kết sẽ tiến hành tự động (hình 139).

| EAP-FAST Authentication Status      | ? _ 🗆 🗙                                            |
|-------------------------------------|----------------------------------------------------|
| Card Name: Cisco Aironet 802.11a.   | /b/g Wireless Adapter                              |
| Profile Name: test_FAST             |                                                    |
| Steps                               | Status                                             |
| 1. Starting EAP-FAST Authentication | Success                                            |
| 2. Checking Link Status             | Success                                            |
| 3. Renewing IP address              | Success                                            |
| 4. Detecting IPX Frame Type         | Success                                            |
| 5. Finding Domain Controller        | Skipped because the domain name was not configured |
| 🗖 Show                              | minimized next time                                |

Hình 139

Trên PC, kiểm tra đã nhận được IP thành công.

| D:\WINDOWS\system32\cmd.exe                                                                              | - 🗆 ×    |
|----------------------------------------------------------------------------------------------------|----------|
| Windows IP Configuration                                                                                 | <b>_</b> |
| Ethernet adapter Wireless Network Connection:                                                            |          |
| Connection-specific DNS Suffix .:<br>IP Address: 192.168.2.4<br>Subnet Mask: 255.255.255.0<br>IP Address |          |
| Tunnel adapter Teredo Tunneling Pseudo-Interface:                                                        |          |
| Connection-specific DNS Suffix . :<br>IP Address fe80::5445:5245:444f%6<br>Default Gateway               |          |
| Tunnel adapter Automatic Tunneling Pseudo-Interface:                                                     |          |
| Connection-specific DNS Suffix . :<br>IP Address : fe80::5efe:192.168.2.4%2<br>Default Gateway :         |          |
| D:\>                                                                                                    | -        |

Hình 140

Ping kiểm tra (hình 141).

Hình 141

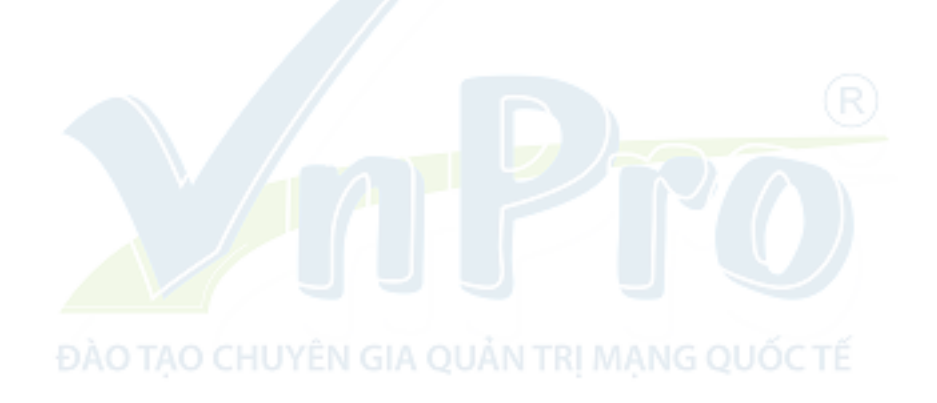